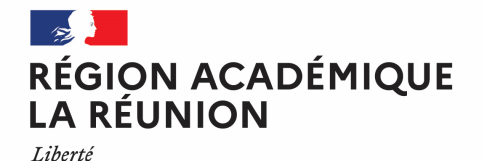

Égalité Fraternité Guide missionné CHORUS-DT CREATION D'UN ORDRE DE MISSION PERMANENT

## Saisir mon ordre de mission permanent dans l'application Chorus-DT

### Personnels itinérants de l'académie de la Réunion

Pour toute question : <u>deplacements@ac-reunion.fr</u>

#### **K** Chorus Déplacements Temporaires

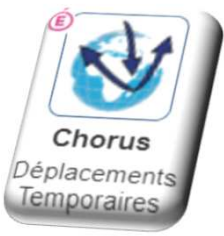

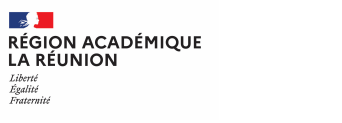

#### Synoptique de traitement des frais de déplacement

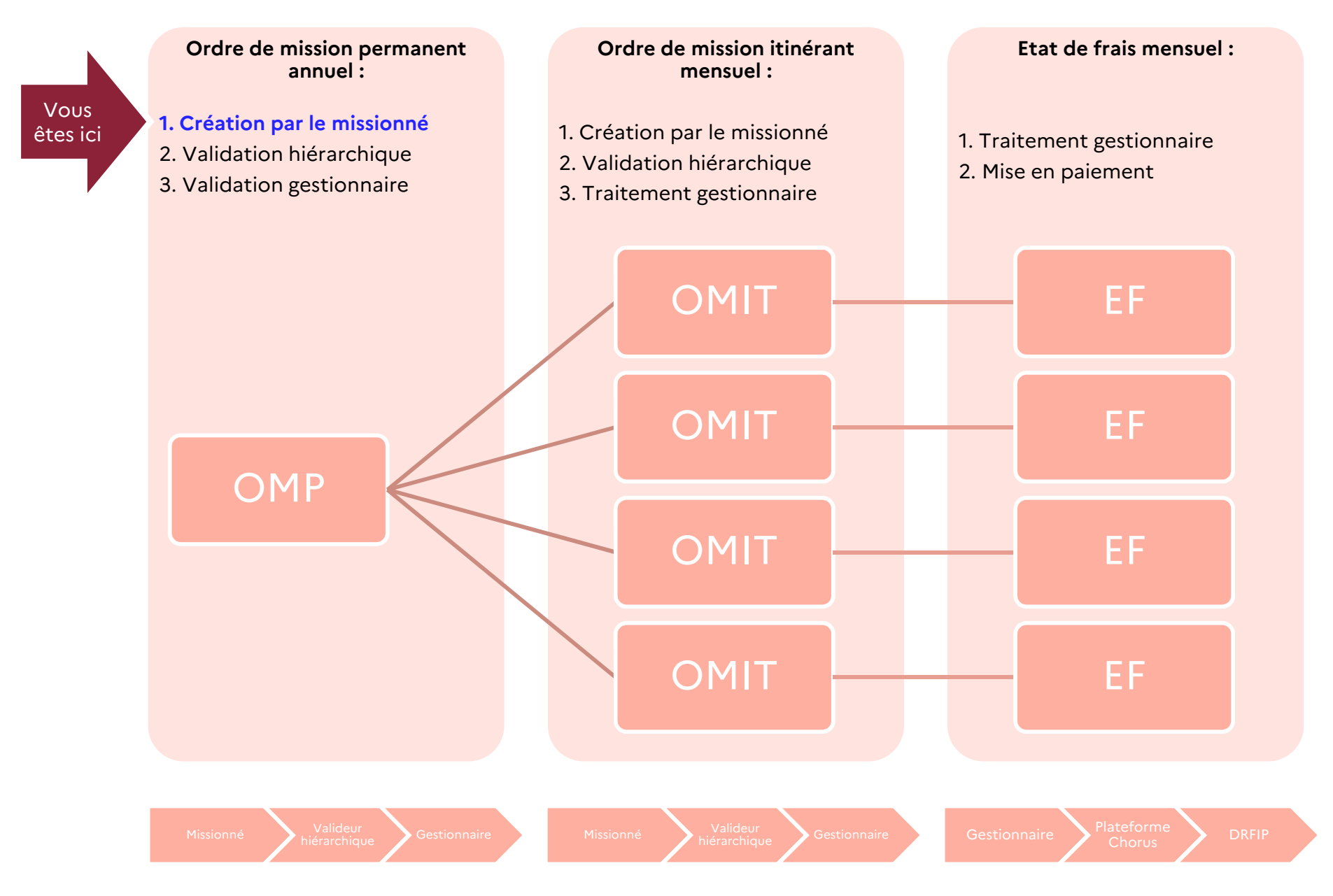

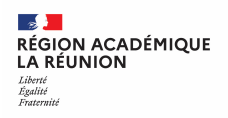

# Autorisation d'utilisation du véhicule personnel et ordre de mission permanent (OMP)

A chaque début d'année scolaire, les agents itinérants sollicitent l'autorisation d'utiliser leur véhicule personnel pour les besoins de service et procèdent à la création d'un ordre de mission permanent.

A compter de l'année scolaire 2023/2024, la procédure est intégralement dématérialisée.

Lors de la création de son ordre de mission permanent l'agent intègre les pièces justificatives suivantes dans Chorus DT :

- Véhicule(s) personnel(s) :
  - Certificat d'immatriculation (Carte(s) grise(s) )
  - Certificat d'assurance de l'année en cours pour chaque véhicule, elle doit être mise à jour à chaque échéance et importée dans l'outil CHORUS-DT.
- Cas particuliers pour les personnels chargés de missions spécifiques :
  - Pour les services partagés entre plusieurs établissements : fournir l'emploi du temps visé et signé + cachet de l'établissement, les procès-verbaux d'installation et les arrêtés d'affectations
  - **Pour les assistants du service social :** Arrêté d'affectation ou décision d'exercice (pour les assistants du service social)
  - **Pour les personnels chargés de mission** : lettre de mission précisant la nécessité d'un ordre de mission permanent

Après la validation hiérarchique, l'ordre de mission permanent est transmis au service de gestion pour contrôle et validation finale.

L'ordre de mission permanent qui intègre l'autorisation d'utilisation du véhicule personnel pour besoins de service **doit être** validé avant de réaliser tout déplacement.

L'ordre de mission permanent est requis pour saisir les ordres de mission personnels itinérants (OMIT) et pour demander le remboursement des frais de déplacement.

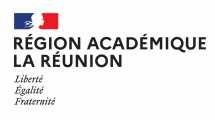

#### Accéder à Chorus DT via Metice

| Mé <sup>®</sup>                   | tice Rectora           | l <b>t</b><br>s du Rectorat de l'académie | de <mark>L</mark> a Réunion |              |                       |  |
|-----------------------------------|------------------------|-------------------------------------------|-----------------------------|--------------|-----------------------|--|
| 🔺 Mes app                         | olications 🖻 Me        | es Dossiers 💧 Pleïac                      | le                          |              |                       |  |
|                                   | norus                  | 2 =                                       | 🔲 🛛 🖷                       | 2 Actualiser | Profil & Paramétrages |  |
|                                   |                        | Gestion des person                        | inels                       |              |                       |  |
| Au quotidien                      | Scolarité du 2nd degré |                                           |                             |              |                       |  |
| Espace Mutualisé des<br>personnel | Examens et concours    | Chorus<br>Déplacements<br>Temporaires     |                             |              |                       |  |
| Gestion des personnels            | Outils                 |                                           |                             |              |                       |  |

| [-     | Vous disposez de plusieurs possibilités pour accéder à l'application :        |
|--------|-------------------------------------------------------------------------------|
| i<br>I | 1. Saisir le début du nom dans le moteur de cherche puis cliquer sur l'icone  |
| l<br>I | 2. Cliquer sur l'icone « GESTION DES PERSONNELS » puis sur l'icône « CHORUS » |
|        | 3. Utiliser l'ascenseur pour accéder et cliquer sur l'icône « CHORUS »        |
| 1      |                                                                               |

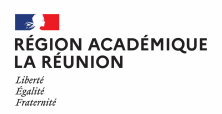

#### Présentation de l'écran d'accueil de Chorus DT

- 1. S'informer sur l'utilisation de CHORUS-DT : guides, tutoriels
- 2. Créer et rechercher les ordres de missions
- 3. Accéder aux états de frais
- 4. Accéder au module de reporting sur vos données
- 5. Accéder à la fiche de votre profil utilisateur
- 6. Se déconnecter de l'application

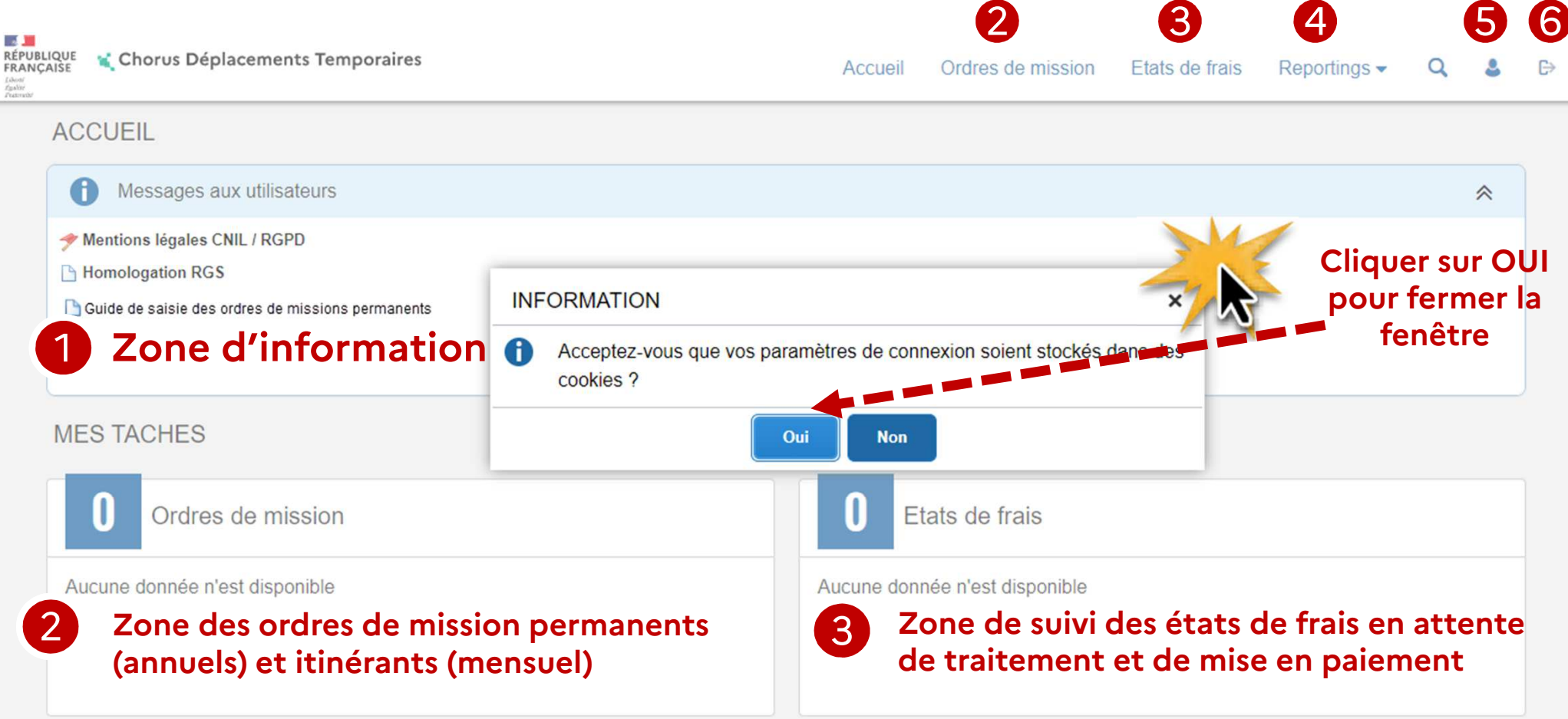

#### Interface Chorus DT : les principales icones

|            |                   | Libellé                   | Fonction                                                                                                    |
|------------|-------------------|---------------------------|----------------------------------------------------------------------------------------------------|
| 1          | Accueil           | MENU                      | Retour au menu général de l'application à tout moment                                                                                 |
| 2          | Créer OM          | CRÉER                     | Création d'un nouvel ordre de mission                                                                                                 |
| 3          | Rechercher        | RECHERCHER                | Fenêtre de recherche d'une donnée : accès à une liste de chois<br>possibles                                                           |
| 4          | Supprimer OM      | SUPPRIMER                 | Suppression du document en cours                                                                                                    |
| 5          | ~ Q               | FLECHE OU LOUPE           | Afficher le menu déroulant ou ouvrir une fenêtre de recherche                                                                         |
| 6          | â                 | SUPPRIMER                 | Suppression de l'action en cours                                                                                                    |
| $\bigcirc$ | Refuser / Valider | CHANGEMENT DE<br>STATUT   | Passage au statut suivant « validation ou révision »                                                                                  |
| 8          | Enregistrer       | ENREGISTRER               | Enregistrer l'action en cours                                                                                                    |
| 9          |                   | ANOMALIE<br>BLOQUANTE     | Indique que le document ne pourra pas changer de statut tant que cette alerte ne sera pas corrigé                                     |
|            |                   | ANOMALIE NON<br>BLOQUANTE | Indique que le document contient une anomalie non bloquante, le<br>document pourra être changé de statut mais conservera cette alerte |

| RÉGION ACADÉMIQUE<br>LA RÉUNION  |  |
|----------------------------------|--|
| Liberté<br>Égalité<br>Fraternité |  |
|                                  |  |

#### Créer un ordre de mission permanent

Cliquer sur ordre de

mission 2

| Publique<br>ArcAise<br>manue<br>Manue<br>M |                                | Accueil | Ordres de mission | Etats de frais | Factures     | Listes de travail - | Reportings - | ٩ | 8 | ¢٠ | ₽ |
|----------------------------------------------------------------------------------------------------|--------------------------------|---------|-------------------|----------------|--------------|---------------------|--------------|---|---|----|---|
| ACCUEIL                                                                                                    |                                |         |                   |                |              |                     |              |   |   |    |   |
| Messages aux utilisateurs                                                                                                    |                                |         |                   |                |              |                     |              |   |   | *  |   |
| Mentions légales CNIL / RGPD Homologation RGS                                                                                                    |                                |         |                   |                |              |                     |              |   |   |    |   |
| MES TACHES                                                                                                    |                                |         |                   |                |              |                     |              |   |   |    |   |
| 0 Approbations requises                                                                                                    | 1 Ordres de mission            |         |                   | 0              | Etats de     | e frais             |              |   |   |    |   |
| Ordres de mission : 0                                                                                                    | Aucune donnée n'est disponible |         |                   | Aucun          | e donnée n'e | est disponible      |              |   |   |    |   |
| Etats de frais : 0                                                                                                    |                                |         |                   |                |              |                     |              |   |   |    |   |
|                                                                                                    |                                |         |                   |                |              |                     |              |   |   |    |   |
|                                                                                                    |                                |         |                   |                |              |                     |              |   |   |    |   |
|                                                                                                    |                                |         |                   |                |              |                     |              |   |   |    |   |

#### **ORDRE DE MISSION PERMANENT**

- 1. Création de l'ordre de mission permanent
- 2. Compléter l'ordre de mission permanent onglet général
- 3. Transférer l'ordre de mission permanent pour validation passer au statut 2 (attente de validation VH1)
- 4. Fin de la création de l'ordre de mission permanent vérification du changement de statut

1

#### ...Votre dernier Ordre de Mission apparait

| REPUBLIQUE<br>REPUBLIQUE<br>FRANÇAISE<br>Arman<br>Arman      | raires                             |                               | Accueil Ordres de mission | Etats de frais Facture | s Listes de travail -        | Reportings -                              | Q .                      | ¢-                       | €                |
|--------------------------------------------------------------|------------------------------------|-------------------------------|---------------------------|------------------------|------------------------------|-------------------------------------------|--------------------------|--------------------------|------------------|
| Ordre de Mission - S9LUX - S<br>ARMON-MOUNOUSSAMY MARIE RILA | Statut F - Annulé<br>NA 🔮          |                               |                           | C                      | oût total prévisionnel hor   | Coût total prévision<br>s indemnités hébe | nel de la r<br>rgement e | nission 17<br>t repas 17 | 7.92 €<br>7.92 € |
| Général     Indemnités kilomét                               | triques Frais prévisionnel Factu   | ration Historique             |                           |                        |                              |                                           |                          |                          |                  |
| Le document comporte des anom                                | nalies                             |                               |                           |                        |                              |                                           |                          | ≽                        | ^                |
| Type de mission                                              | Destination principale             | Départ le                     | Retour le                 |                        |                              |                                           |                          |                          |                  |
| OM Personnels itinérants                                     | ACADEMIE DE REUNION (FRANCE        | ) 21/06/2022 07:00            | 21/06/2022                | 21:00                  | (1J)                         |                                           |                          |                          |                  |
| OM Permanent de référence                                    | Lieu de départ                     | Ville de départ               | Lieu de retour            |                        | Ville d'arrivée              |                                           |                          |                          |                  |
| QNGAT                                                        | ADM (RÉSIDENCE ADMINISTRATIV       | E) SAINT-DENIS                | ADM (RÉSIDENC             | E ADMINISTRATIVE)      | SAINT-DENIS                  |                                           |                          |                          |                  |
| Inclure des convenances personnelles                         |                                    | _,                            |                           |                        |                              |                                           |                          |                          |                  |
|                                                              |                                    |                               |                           |                        |                              |                                           |                          |                          |                  |
| Objet de la mission                                          | Commentaire                        | Indemnités de mission         |                           |                        |                              |                                           |                          |                          |                  |
| OMP DFP4 2021-2022                                           |                                    | R                             |                           |                        |                              |                                           |                          |                          |                  |
| Axes analytiques                                             |                                    |                               |                           |                        |                              |                                           |                          |                          |                  |
| Enveloppes de moyens                                         | Codes Projet / Formation           | Centre de coûts CHORUS        | Axe ministériel 1         |                        |                              |                                           |                          |                          |                  |
| 0214AUTRES974-DFP4-FD (AUTRE                                 | S FF DFP214DOM (DFP FD INTRA DOM   | ) RECMISS974 (DPP2)           |                           |                        |                              |                                           |                          |                          |                  |
| Domaine fonctionnel                                          | Activité                           | Projet analytique ministeriel | Fonds                     |                        |                              |                                           |                          |                          |                  |
| 0214-08-02 (LOGISTIQUE ET SYSTÈ                              | ME E 021401FC0203 (AUTRES FRAIS DE | PLAC                          |                           |                        |                              |                                           |                          |                          |                  |
| Elément OTP                                                  | Nouvelle affectation               | Axe libre 2                   | Axe ministériel 2         |                        | Une dérivation a été appliqu | uée                                       |                          |                          |                  |
|                                                              |                                    |                               | 0214FDIN                  |                        |                              |                                           |                          |                          |                  |
|                                                              |                                    |                               |                           |                        |                              |                                           |                          |                          |                  |
| Créer OM - Rechercher Imprimer                               |                                    |                               |                           |                        |                              | Enregistre                                | r Refi                   | user / Valid             | ler              |
|                                                              | CRÉATION D'UN                      | NOUVEL OM                     |                           |                        |                              |                                           |                          |                          | ×                |
| Cliquer                                                      | Prestation principal               | 0                             |                           |                        |                              |                                           |                          |                          |                  |
| sur créei<br>OM                                              | 2                                  |                               | <b>**</b>                 |                        | <b>x</b> -1                  |                                           | utre                     | )                        |                  |

Division des finances et des prestations – bureau des déplacements terrestres (DFP4)

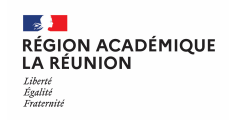

#### Créer OMP -> 2 cas : Document vierge ou OM précédent

Cliquer sur <mark>document vierge</mark> pour votre 1<sup>er</sup> ordre de mission permanent ou sur <mark>initialisation à partir d'un ordre de mission</mark>, choix à privilégier, dès le 2<sup>nd</sup> ordre de mission permanent.

Un nouvel écran s'ouvre et vous pourrez choisir l'OMP de l'année précédente.

L'OMP est prérempli il faudra procéder aux modifications sur les différents onglets à compléter : date de mission, l'objet de la mission....

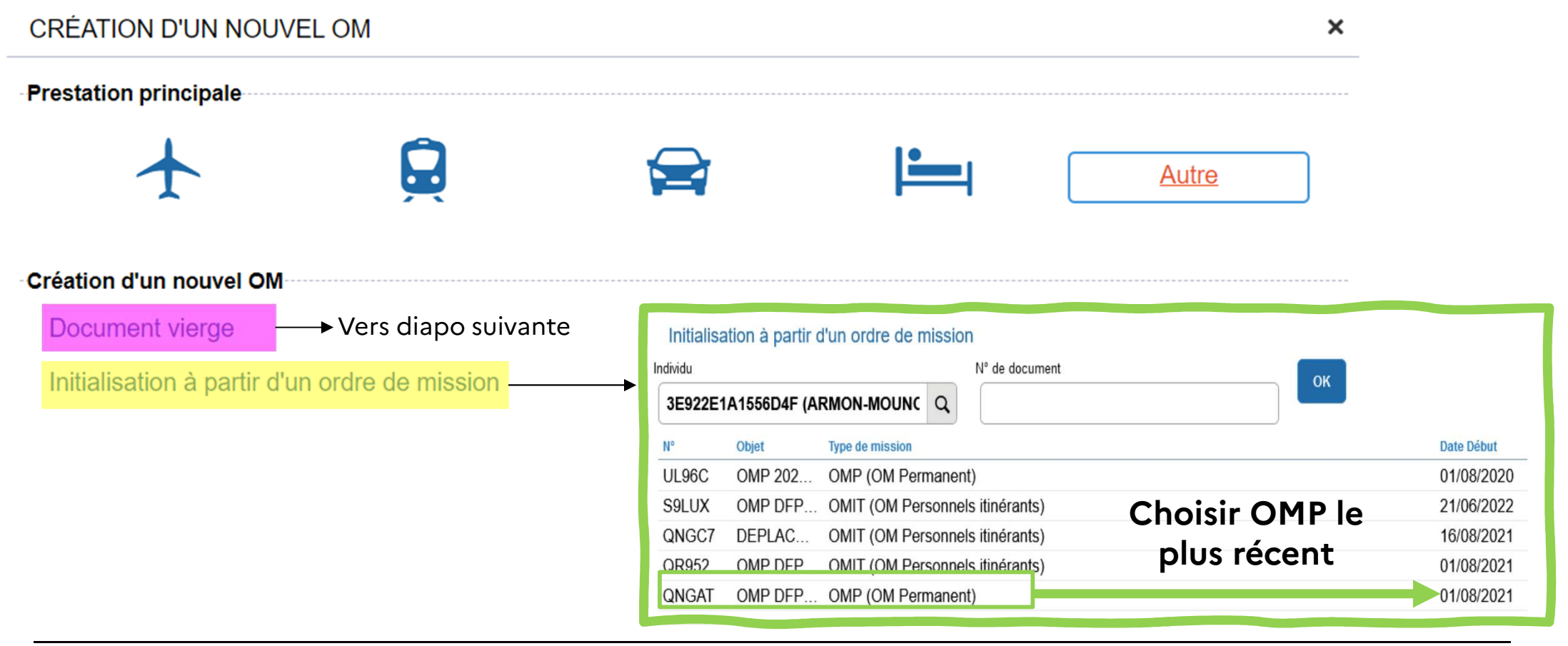

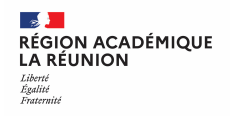

#### CAS 1 : Création du 1<sup>er</sup> ordre de mission permanent

Création d'un nouvel OM

Document vierge

Il s'agit de votre premier ordre de mission permanent, vous obtenez l'écran ci-dessous.

**<u>Remplacer dans Type de mission :</u>** OM Classique (qui s'affiche par défaut) par OM Permanent en choisissant dans la liste déroulante.

| RÉPUBLIQUE<br>RÉPUBLIQUE<br>FRANÇAISE<br>Verme<br>Verme<br>Amenu |                                 |    | Accueil                              | Ordres de mission | Etats de frais | Factures | Listes de travail -           | Reportings -        | ۹.                                                                                                    |          | ×              | €   |
|------------------------------------------------------------------|---------------------------------|----|--------------------------------------|-------------------|----------------|----------|-------------------------------|---------------------|----------------------------------------------------------------------------------------------------|----------|----------------|-----|
| Ordre de Mission - UL96C - Sta                                   | t 1 - Création                  |    |                                      |                   |                |          |                               |                     |                                                                                                    |          |                |     |
| ARMON-MOUNOUSSAMY MARIE RILANA                                   |                                 |    |                                      |                   |                |          |                               | Coût total prévisio | onnel de la                                                                                                    | missio   | on 0.00        | )€  |
|                                                                  |                                 |    |                                      | -                 |                | Co       | oût total prévisionnel ho     | s indemnités héb    | ergement                                                                                                    | et repa  | as <b>0.00</b> | €   |
| Général Prestations State                                        | e des étapes Frais prévisionnel | Av | ances Facturation Historique         |                   |                |          |                               |                     |                                                                                                    |          |                |     |
| Type de mission *                                                | Destination principale *        |    | Départ le *                          | Retour le *       |                |          |                               |                     |                                                                                                    |          | ^              | i . |
| OM Classique                                                     |                                 | Q  | JJ/MM/AAAA 🔲 HH:Mi 🗸                 | JJ/MM/AAAA        | HH:Mi          | ~        |                               |                     |                                                                                                    |          |                |     |
| OM Classique                                                     | Lieu de retour *                |    | Inclure des convenances personnelles |                   |                |          |                               |                     |                                                                                                    |          |                |     |
| Demando Simplifiéo                                               | Ĭ                               | Q  |                                      |                   |                |          |                               |                     |                                                                                                    |          |                |     |
| OM simplifie                                                     | Commentaire                     |    | Indemnités de mission                |                   |                |          |                               |                     |                                                                                                    |          |                |     |
| Ow regularisation Tournee Etranger                               |                                 |    |                                      |                   |                |          |                               |                     |                                                                                                    |          |                |     |
| • OM regularisation Tournee OM                                   |                                 |    |                                      |                   |                |          |                               |                     |                                                                                                    |          |                |     |
| OM Ponctuel                                                      |                                 |    |                                      |                   |                |          |                               |                     |                                                                                                    |          |                |     |
| NE PAS UTILISER                                                  |                                 |    |                                      |                   |                |          |                               |                     |                                                                                                    |          |                |     |
| OM Permanent                                                     |                                 |    |                                      |                   |                |          |                               |                     |                                                                                                    |          |                |     |
| OM candidat concours                                             | Codes Projet / Formation        |    | Centre de coûts CHORUS               | Axe ministériel 1 |                |          |                               |                     |                                                                                                    |          |                |     |
| OM Personnels itinérants                                         |                                 | Q  | ٩                                    |                   |                | Q        |                               |                     |                                                                                                    |          |                |     |
| Tournée Etranger                                                 | Activité *                      |    | Projet analytique ministeriel        | Fonds             |                |          |                               |                     |                                                                                                    |          |                |     |
| NE PAS UTILISER                                                  | Ĭ                               | Q  | Q                                    |                   |                | a        |                               |                     |                                                                                                    |          |                | 41  |
| Listrian. 5 +                                                    | Nouvelle affectation            |    | Axe libre 2                          | Axe ministériel 2 |                |          | Une dérivation a été applique | ée                  |                                                                                                    |          |                |     |
| Q                                                                |                                 |    | Q                                    |                   |                |          |                               |                     |                                                                                                    |          |                |     |
|                                                                  |                                 |    |                                      |                   |                |          |                               |                     |                                                                                                    |          |                |     |
| Structure opérationnelle                                         | Agence de voyage                |    | Entité de facturation                |                   |                |          |                               |                     |                                                                                                    |          |                |     |
| 9740049K (RECTORAT - ACADEMIE DE L                               | TAMP (AGENCE AMPLITUDES)        |    | Q                                    |                   |                |          |                               |                     |                                                                                                    |          |                |     |
|                                                                  |                                 |    |                                      |                   |                |          |                               |                     |                                                                                                    |          |                |     |
| Rattacher                                                        |                                 |    |                                      |                   |                |          |                               |                     |                                                                                                    |          |                |     |
|                                                                  |                                 |    |                                      |                   |                |          |                               |                     |                                                                                                    |          | ~              |     |
| Créer OM - Rechercher Imprimer Sun                               | pprimer OM                      |    |                                      |                   |                |          |                               | Enregistre          | r Refi                                                                                                    | ıser / V | alider         |     |
|                                                                  |                                 |    |                                      |                   |                |          |                               | 3                   | and the second second se |          |                | -   |

#### Création d'un nouvel OM

| Publique<br>ANCAISE Chorus Déplacements Tempor                | aires               |                    |              |                     | Accueil               | Ordres de mission  | Etats de frais | Factures | Listes de travail -            | Reportings -                         | Q .                     | 8 0-                    | G              |
|---------------------------------------------------------------|---------------------|--------------------|--------------|---------------------|-----------------------|--------------------|----------------|----------|--------------------------------|--------------------------------------|-------------------------|-------------------------|----------------|
| Ordre de Mission - UL96C - S<br>Armon-Mounoussamy Marie Rilan | statut 1 - Creatio  | on                 |              |                     |                       |                    |                | Co       | oût total prévisionnel hor     | Coût total prévisions indemnités héb | onnel de la<br>ergement | mission (<br>et repas ( | 0.00€<br>0.00€ |
| Général Prestations                                           | Saisie des étapes   | Frais prévisionnel | Avances      | Facturation         | Historique            |                    |                |          |                                |                                      |                         |                         |                |
| Type de mission *                                             | Destination princip | ale *              | Départ le *  |                     |                       | Retour le *        |                |          |                                |                                      |                         |                         | ^              |
| OM Permanent                                                  | ~ 1                 |                    | Q JJ/MM/     | AAAA 🔳 HH           | l:Mi 🖌                | JJ/MM/AAAA         | HH:Mi          | ~        |                                |                                      |                         |                         |                |
| Lieu de départ                                                | Lieu de retour *    |                    | CHANGEMEN    |                     | AISSION               | <u> </u>           | ×              |          |                                |                                      |                         |                         |                |
| Ĭ                                                             | Q [                 |                    |              |                     |                       |                    |                |          |                                |                                      |                         |                         |                |
| Objet de la mission *                                         | Commentaire         |                    | Le nouveau   | u type de mission r | ne prévoit pas la sai | sie des catégories |                |          |                                |                                      |                         |                         |                |
| Ĭ                                                             |                     |                    | sulvantes.   |                     |                       |                    |                |          |                                |                                      |                         |                         |                |
|                                                               |                     |                    | Frais        | prévisionnel        |                       |                    |                |          |                                |                                      |                         |                         |                |
|                                                               |                     |                    | Prest        | ations              |                       |                    |                |          |                                |                                      |                         |                         |                |
| Axes analytiques                                              |                     |                    | Avan         | ces                 |                       |                    |                |          |                                |                                      |                         |                         |                |
| Enveloppes de moyens *                                        | Codes Projet / Fo   | rmation            | Saisi        | e des étapes        |                       |                    |                |          |                                |                                      |                         |                         |                |
|                                                               | Q                   |                    |              |                     |                       |                    |                | Q        |                                |                                      |                         |                         |                |
|                                                               | Activite *          |                    | Celles-ci vo | ont etre supprimée  | s. Voulez vous conti  | nuer?              |                | 0        |                                |                                      |                         |                         |                |
| Elément OTR                                                   | Nouvelle affectatio | 10                 |              |                     |                       |                    | _              | q        | Line dérivation a été appliqué |                                      |                         |                         |                |
|                                                               |                     | 211                |              | Oui                 | Non                   |                    | -              |          |                                |                                      |                         |                         |                |
|                                                               | 4                   |                    |              |                     |                       |                    |                |          |                                |                                      |                         |                         |                |
| Structure opérationnelle                                      | Agence de voyage    | e                  | Entité de fa | acturation          |                       |                    |                |          |                                |                                      |                         |                         |                |
| 9740049K (RECTORAT - ACADEMIE D                               | DE L TAMP (AGE      | NCE AMPLITUDES)    |              |                     | Q                     |                    |                |          |                                |                                      |                         |                         |                |
|                                                               |                     |                    |              |                     |                       |                    |                |          |                                |                                      |                         |                         |                |
| Rattacher                                                     |                     |                    |              |                     |                       |                    |                |          |                                |                                      |                         |                         | ~              |
| Créer OM - Rechercher Imprimer                                | Supprimer OM        |                    |              |                     |                       |                    |                |          |                                | Enregistre                           | er Rel                  | user / Valio            | ler            |
|                                                               |                     |                    |              |                     |                       |                    |                |          |                                |                                      |                         |                         |                |
|                                                               |                     |                    |              |                     |                       |                    |                |          |                                |                                      |                         |                         |                |
|                                                               |                     |                    |              |                     |                       |                    |                |          |                                |                                      |                         |                         |                |
|                                                               |                     |                    |              |                     |                       |                    |                |          |                                |                                      |                         |                         |                |
|                                                               |                     |                    |              | -                   |                       |                    |                |          |                                |                                      |                         |                         |                |
|                                                               |                     |                    |              |                     |                       |                    | _              |          |                                |                                      |                         |                         |                |
|                                                               |                     |                    | IUUI         | EK 31               |                       |                    |                |          |                                |                                      |                         |                         |                |

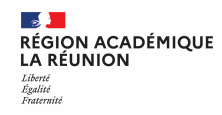

#### CAS 1 et CAS 2 : compléter les champs obligatoires

A cette étape vous devez compléter les champs obligatoires indiqués ci-dessous :

1) LIEU DE DEPART/LIEU DE RETOUR : saisir "ADM " ou cliquer sur la loupe puis sélectionner résidence administrative

2) DEPART LE : préciser la date de début de l'OMP (exemple 01/08/2023) par saisie ou à l'aide du calendrier

3) RETOUR LE : préciser la date de fin de l'OMP (exemple 31/07/2024)

4) COMMENTAIRE : indiquer un commentaire si nécessaire (exemple secteurs géographiques autorisés)

5) HORAIRES : compléter les horaires par saisie ou à l'aide de la flèche (exemple 00:00)

6) OBJET DE LA MISSION : préciser l'année concernée et votre mission (exemple OMP 2023/2024 Inspection)

7) DESTINATION PRINCIPALE : Saisir "ACAEREUN" ou cliquer sur la loupe et choisir ACAEREUN Académie de Réunion

| 🖨 Général             | Historique                 |                                      |
|-----------------------|----------------------------|--------------------------------------|
| Le docume             | ent comporte des anomalies |                                      |
| Type de mission *     | Destination principale *   | Départ le * Retour le *              |
| OM Permanent          | ~ <sup>•</sup> 7           |                                      |
| Lieu de départ *      | Lieu de retour *           | Inclure des convenances personnelles |
|                       | Q 📍 🚺                      | Q 🗆                                  |
| Objet de la mission * | Commentaire                | Indemnités de mission                |
| 6                     | 6                          |                                      |
| -Axes analytiques     |                            |                                      |

#### Ajouter les pièces justificatives

| ÉPUBLIQUE Chorus Déplacements Temporaires                                                                  |                                                                                                    | Accueil                                                                  | Ordres de mission Eta | ts de frais Factures                   | Listes de travail -                                                 | Reportings - C                                 |                                 | <b>0-</b> D                             |                                                                      |
|----------------------------------------------------------------------------------------------------|----------------------------------------------------------------------------------------------------|--------------------------------------------------------------------------|-----------------------|----------------------------------------|---------------------------------------------------------------------|------------------------------------------------|---------------------------------|-----------------------------------------|----------------------------------------------------------------------|
| Ordre de Mission - UVJ6W - Statu<br><u>ARMON-MOUNOUSSAMY MARIE RILANA</u>                                  | tt 1 - Création                                                                                           |                                                                          |                       | Ĩ                                      | Coût total prévisionnel l                                           | Coût total prévision<br>nors indemnités héber  | nel de la miss<br>gement et rep | sion <b>0.00 €</b><br>pas <b>0.00 €</b> |                                                                      |
| Type de mission *                                                                                          | Destination principale *                                                                                  | Départ le *                                                              | Retour le *           | 18:00                                  | (365J)                                                              |                                                |                                 | ^                                       |                                                                      |
| Lieu de départ *                                                                                           | Ville de départ                                                                                           | Lieu de retour *                                                         | Ville d'arrivée       | 10.00                                  | Inclure des convenances p                                           | ersonnelles                                    |                                 |                                         |                                                                      |
| ADM (RESIDENCE ADMINISTRATIVE Q<br>Objet de la mission *<br>OMP 2022-2023                                  | Commentaire                                                                                               | ADM (RESIDENCE ADMINISTRATIVE Q<br>Indemnités de mission                 | JAINT-ULINJ           |                                        | U                                                                   |                                                |                                 |                                         |                                                                      |
| Axes analytiques<br>Enveloppes de moyens *                                                                 | Codes Projet / Formation                                                                                  | Centre de coûts CHORUS                                                   | Axe ministériel 1     |                                        |                                                                     |                                                |                                 |                                         | i les aves analytiques                                               |
| 0214AUTRES974-DFP4-FD (AUTRE Q<br>Domaine fonctionnel<br>0214-08-02 (LOGISTIQUE ET SYSTÈI Q<br>Flámant OTP | DFP214DOM (DFP FD INTRA DOM) Q<br>Activité *<br>021401FC0203 (AUTRES FRAIS DÉP Q<br>Norvealle affectation | RECMISS974 (DPP2) Q<br>Projet analytique ministeriel<br>Q<br>Ave libre 2 | Fonds                 | Q<br>Q                                 | Une dérivation a été appli                                          | niióa                                          |                                 |                                         | bligatoires sont vides :<br>Contactez votre gestionnaire de          |
| Q                                                                                                    |                                                                                                    | Q                                                                        | 0214FDIN              |                                        | 0                                                                   |                                                |                                 | C                                       | Chorus-DT                                                            |
| Structure opérationnelle<br>9740049K (RECTORAT - ACADEMIE DE L<br>Rattacher                                | Agence de voyage TAMP (AGENCE AMPLITUDES)                                                                 | Entité de facturation                                                    |                       |                                        |                                                                     |                                                |                                 | ×                                       |                                                                      |
| Cliquer sur le<br>RATTACHER<br>télécharger v<br>justificat                                                 | Ratta<br>e bouton<br>afin de <u>Piè</u><br>os pièces<br>tives                                             | cher<br>ces Jointes<br>le donnée n'est disponible                        |                       | Pièce<br>souha<br>• Ca<br>• Ce<br>Note | s à fou<br>aitez u<br>a <b>rte gr</b><br>e <b>rtifica</b><br>: à mo | urnir p<br>tiliser<br>ise<br>it d'as<br>difier | en (                            | tc<br>and<br>col                        | ous les véhicules que vous<br><b>ce</b><br>urs d'année si changement |

#### Compléter la zone : Autorisation de véhicule

(Véhicule ) Personnel pour besoin de service

→ Puis choisir le véhicule préféré à partir du menu déroulant

**2** (Véhicule) De service

-

Liberté Égalité Fraternité

RÉGION ACADÉMIQUE LA RÉUNION

OU

Choisir :

| REPUBLIQUE<br>FRANÇAISE Chorus Déplacements Temporaires                                                                                         | Accueil | Ordres de mission | Etats de frais       | Factures  | Listes de travail -        | Reportings -                                 | ۹ ತ                       | <b>Q</b> -              |                         | IOTE :                                                          |
|----------------------------------------------------------------------------------------------------|---------|-------------------|----------------------|-----------|----------------------------|----------------------------------------------|---------------------------|-------------------------|-------------------------|-----------------------------------------------------------------|
| Ordre de Mission - UVJ6W - Statut 1 - Création<br><u>ARMON-MOUNOUSSAMY MARIE RILANA</u><br><u>Général</u> Historique                            |         |                   |                      | Coí       | ût total prévisionnel ho   | Coût total prévision<br>ors indemnités héber | nel de la m<br>rgement et | ission 0.0<br>repas 0.0 | o€ I g<br>o€ I p<br>I a | compléter par le<br>estionnaire de la<br>lateforme<br>cadémique |
| Rattacher         Pièces Jointes         Aucune donnée n'est disponible                                                                         |         |                   |                      |           | Date d'integration         | Date de reception                            | Taille                    | (Ko)                    |                         |                                                                 |
| â                                                                                                    |         |                   |                      |           |                            |                                              |                           |                         | Nb de kr                | n autorisés sur l'OM Permanent                                  |
| Autorisation de véhicule                                                                                                    |         |                   |                      |           |                            |                                              |                           |                         |                         | 10000                                                           |
| 2 De service Personnel pour besoin de ser                                                                                                    | vice    | O Personne        | l pour convenance pe | rsonnelle | <ul> <li>Aucune</li> </ul> |                                              |                           | - 1                     | 1                       |                                                                 |
| Date de création<br>27/06/2023 08:36 ARMON-MOUNOUSSAMY MARIE RILANA<br>Dernière modification<br>27/06/2023 14:51 ARMON-MOUNOUSSAMY MARIE RILANA |         |                   |                      |           |                            |                                              |                           |                         | ×                       | Enregistrer                                                     |
| Créer OM   Rechercher Imprimer Supprimer OM                                                                                                    |         |                   |                      |           |                            | Enregistrer                                  | Refus                     | er / Valider            |                         |                                                                 |

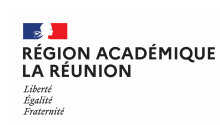

#### Transférer l'ordre de mission permanent pour validation pour passer au statut 2 (attente de validation VH1)

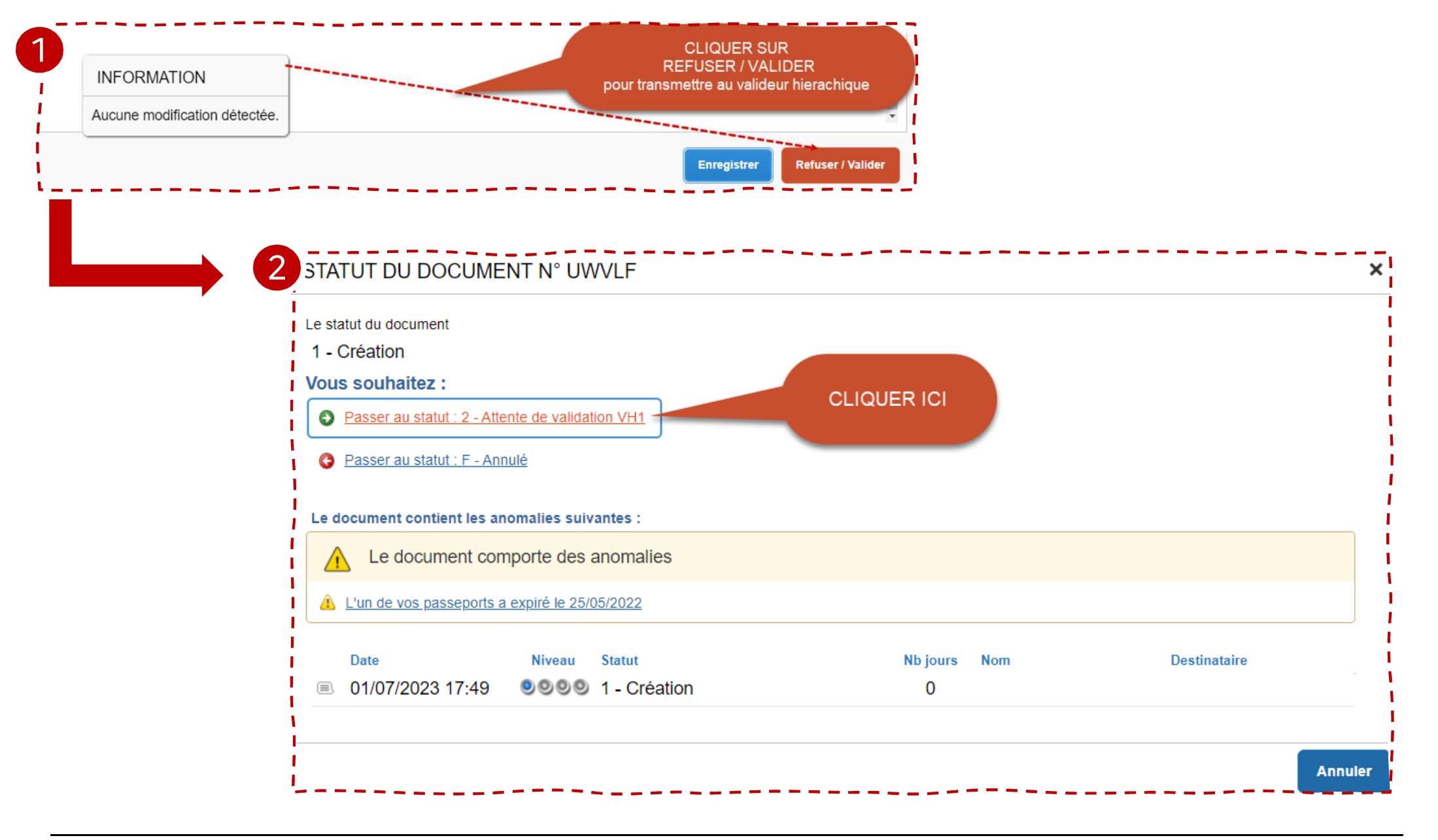

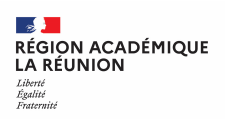

## Transfert de l'OMP au valideur

- Une fenêtre s'ouvre
- Saisir les premières lettres du nom de votre valideur ou chercher dans la liste proposée (loupe)
- La case prévenir le destinataire par un e-mail est cochée par défaut.
- Vous pouvez ajouter un commentaire pour toutes informations utiles ou URGENCE
- Cliquer sur confirmer le changement de statut

| e statut du document                   | Vous avez demandé à passer au statut |
|----------------------------------------|--------------------------------------|
| 1 - Création                           | 2 - Attente de validation VH1        |
| ommentaire                             | Destinataire *                       |
|                                        | VAL                                  |
|                                        |                                      |
|                                        |                                      |
|                                        |                                      |
| Prévenir le destinataire par un e-mail | du nom de votre valideur             |
| O Ne pas prévenir le destinataire      |                                      |
|                                        |                                      |

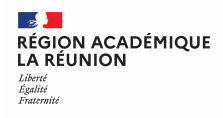

#### Fin de la création de l'ordre de mission permanent suivi du changement de statut de l'OMP

Vérification du changement de statut de l'ordre de mission permanent

FIN DU PROCESSUS, l'ordre de mission permanent est créé et transmis dans le circuit de validation

Dès la validation de votre OMP par le VH1 et le gestionnaire de la plateforme académique des frais de déplacement, vous aurez la possibilité de créer vos OM « personnel itinérant » pour saisir vos frais de déplacement.

| Général Historique                                                                                                    | RIE RILANA                                                                                                    |                               |                   | Coût total prévisionnel ho           | rs indemnités hébergen | nent et rep | as v. |
|----------------------------------------------------------------------------------------------------|----------------------------------------------------------------------------------------------------|-------------------------------|-------------------|--------------------------------------|------------------------|-------------|-------|
| fype de mission                                                                                                    | Destination principale                                                                                                    | Départ le                     | Retour le         |                                      |                        |             |       |
| OM Permanent                                                                                                    | ACADEMIE DE REUNION (FRANC                                                                                                    | 01/08/2022 08:00              | 31/07/2023 18:00  | (365J)                               |                        |             |       |
| ieu de départ                                                                                                    | Ville de départ                                                                                                    | Lieu de retour                | Vile d'arrivée    | Inclure des convenances personnelles |                        |             |       |
| ADM (RÉSIDENCE ADMINISTRAT                                                                                                    | SAINT-DENIS                                                                                                    | ADM (RÉSIDENCE ADMINISTRA     | T SAINT-DENIS     |                                      |                        |             |       |
| Objet de la mission<br>OMP 2022-2023                                                                                                    | Commentaire                                                                                                    | Indemnités de mission         |                   |                                      |                        |             |       |
| Axes analytiques                                                                                                    | Codes Projet / Formation                                                                                                    | Centre de colte CHORUS        | Ave ministeried 1 |                                      |                        |             |       |
| 0214AUTRES-974-DFP4-FD (AUT                                                                                                    | DEP214DOM (DEP ED INTRA DO)                                                                                                    | RECMISS974 (DPP2)             |                   |                                      |                        |             |       |
| Domaine fonctionnel                                                                                                    | Activité                                                                                                    | Projet analytique ministeriel | Fonds             |                                      |                        |             |       |
| 0214-08-02 (LOGISTIQUE ET SYS                                                                                                    | 021401FC0203 (AUTRES FRAIS E                                                                                                    |                               |                   |                                      |                        |             |       |
| Elément OTP                                                                                                    | Nouvelle affectation                                                                                                    | Axe libre 2                   | Axe ministériel 2 | Une dérivation a été appliquée       |                        |             |       |
|                                                                                                    |                                                                                                    |                               |                   |                                      |                        |             |       |
|                                                                                                    |                                                                                                    |                               | 0214FDIN          |                                      |                        |             |       |
| Structure opérationnelle                                                                                                    | Agence de voyage                                                                                                    | Entité de facturation         | 0214FDIN          |                                      |                        |             |       |
| Structure opérationnelle<br>9740049K (RECTORAT - ACADEN<br>Rattacher                                                                                                    | Agence de voyage TAMP (AGENCE AMPLITUDES)                                                                                                    | Entité de facturation         | 0214FDIN          |                                      |                        |             |       |
| Structure opérationnelle<br>9740049K (RECTORAT - ACADEN<br>Rattacher<br>Pièces Jointes                                                                                                    | Agence de voyage TAMP (AGENCE AMPLITUDES)                                                                                                    | Entité de facturation         | 0214FDIN          | Date d'Integration                   | Date de reception      | Taille (P   | (0)   |
| Structure opérationnelle<br>9740049K (RECTORAT - ACADEN<br>Rattacher<br>Pièces Jointes<br>Aucune donnée n'est disponibl                                                                                                    | Agence de voyage TAMP (AGENCE AMPLITUDES)                                                                                                    | Entité de facturation         | 0214FDIN          | Date d'integration                   | Date de reception      | Taille (P   | (0)   |
| Structure opérationnelle<br>9740049K (RECTORAT - ACADEN<br>Rattacher<br>Pièces Jointes<br>Aucune donnée n'est disponibl                                                                                                    | Agence de voyage TAMP (AGENCE AMPLITUDES)                                                                                                    | Entité de facturation         | 0214FDIN          | Date d'integration                   | Date de reception      | Taille (F   | (0)   |
| Structure opérationnelle<br>9740049K (RECTORAT - ACADEN<br>Rattacher<br>Pièces Jointes<br>Aucune donnée n'est disponibl<br>dutorisation de véhicule                                                                                                    | Agence de voyage TAMP (AGENCE AMPLITUDES)                                                                                                    | Entité de facturation         | 0214FDIN          | Date d'Integration                   | Date de reception      | Taille (F   | (0)   |
| Structure opérationnelle<br>9740049K (RECTORAT - ACADEN<br>Rattacher<br>Pièces Jointes<br>Aucune donnée n'est disponibl<br>durorisation de véhicule<br>De service                                                                                                    | Agence de voyage TAMP (AGENCE AMPLITUDES)                                                                                                    | Entité de facturation         | O214FDIN          | Date d'integration                   | Date de reception      | Taille (P   | (0)   |
| Structure opérationnelle<br>9740049K (RECTORAT - ACADEN<br>Rattacher<br>Pièces Jointes<br>Aucune donnée n'est disponibl<br>diffi<br>utorisation de véhicule<br>De service<br>bicule *                                                                                                    | Agence de voyage TAMP (AGENCE AMPLITUDES)                                                                                                    | Entité de facturation         | O214FDIN          | Date d'integration                   | Date de reception      | Taille ()   | (o)   |
| Structure opérationnelle<br>9740049K (RECTORAT - ACADEN<br>Rattacher<br>Pièces Jointes<br>Aucune donnée n'est disponibl<br>diffunction de véhicule<br>De service<br>hicule *                                                                                                    | Agence de voyage TAMP (AGENCE AMPLITUDES)                                                                                                    | Entité de facturation         | O214FDIN          | e personnelle Aucune                 | Date de reception      | Taille ()   | (o)   |
| Structure opérationnelle<br>9740049K (RECTORAT - ACADEN<br>Rattacher<br>Pièces Jointes<br>Aucune donnée n'est disponibl<br>during donnée n'est disponibl<br>during donnée n'est disponibl<br>during donnée n'est disponible<br>CROSSLAND (5 CV/Cylindrée)                                               | Agence de voyage<br>TAMP (AGENCE AMPLITUDES)<br>0<br>0<br>0<br>0<br>0<br>0<br>0<br>0<br>0<br>0<br>0<br>0<br>0                                                                                 | Entité de facturation         | O214FDIN          | e personnelle 🕜 Aucune               | Date de reception      | Taille (F   | (0)   |
| Structure opérationnelle<br>9740049K (RECTORAT - ACADEN<br>Rattacher<br>Pièces Jointes<br>Aucune donnée n'est disponibl<br>torisation de véhicule<br>De service<br>hicule *<br>CROSSLAND (5 CV/Cylindrée)                                                                                               | Agence de voyage<br>TAMP (AGENCE AMPLITUDES)<br>e<br>e<br>Barème *<br>Barème IK standard                                                                                                    | Entité de facturation         | O214FDIN          | e personnelle                        | Date de reception      | Taille (F   | (0)   |
| Structure opérationnelle<br>9740049K (RECTORAT - ACADEN<br>Rattacher<br>Pièces Jointes<br>Aucune donnée n'est disponibl<br>durdrisation de véhicule<br>De service<br>hicule *<br>CROSSLAND (5 CV/Cylindrée)                                                                                             | Agence de voyage TAMP (AGENCE AMPLITUDES)  e e Barème * Barème IK standard                                                                                                    | Entité de facturation         | O214FDIN          | Date d'integration                   | Date de reception      | Tailie (F   | (o)   |
| Structure opérationnelle<br>9740049K (RECTORAT - ACADEN<br>Rattacher<br>Pièces Jointes<br>Aucune donnée n'est disponibl<br>durorisation de véhicule<br>De service<br>hicule *<br>CROSSLAND (5 CV/Cylindrée) v<br>de km autorisës sur IOM Permanent<br>15000<br>de création                              | Agence de voyage<br>TAMP (AGENCE AMPLITUDES)<br>e<br>e<br>Barème *<br>Barème IK standard                                                                                                    | Entré de facturation          | O214FDIN          | Date d'integration                   | Date de reception      | Tailfe (k   | (o)   |
| Structure opérationnelle<br>9740049K (RECTORAT - ACADEN<br>Rattacher<br>Pièces Jointes<br>Aucune donnée n'est disponibl<br>difficule<br>De service<br>hicule *<br>CROSSLAND (5 CV/Cylindrée)<br>to ekm autorisés sur l'OM Permanent<br>15000<br>de création<br>06/2023 08.36 ARMON-MOUNOUSS/            | Agence de voyage<br>TAMP (AGENCE AMPLITUDES)<br>e<br>e<br>Barème *<br>Barème IK standard                                                                                                    | Entré de facturation          | O214FDIN          | e personnelle Aucune                 | Date de reception      | Taille ()   | (o)   |
| Structure opérationnelle<br>9740049K (RECTORAT - ACADEN<br>Rattacher<br>Pièces Jointes<br>Aucune donnée n'est disponibl<br>disponible<br>atorisation de véhicule<br>De service<br>hicule *<br>CROSSLAND (5 CV/Cylindrée)<br>15000<br>de création<br>06/2023 08:36 ARMON-MOUNOUSS/<br>biére modification | Agence de voyage<br>TAMP (AGENCE AMPLITUDES)<br>e<br>e<br>Barème *<br>Barème IK standard                                                                                                    | Entré de facturation          | O214FDIN          | e personnelle 🕜 Aucune               | Date de reception      | Taille ()   | (0)   |
| Structure opérationnelle<br>9740049K (RECTORAT - ACADEN<br>Rattacher<br>Pièces Jointes<br>Aucune donnée n'est disponibl<br>De service<br>hicule *<br>CROSSLAND (5 CV/Cylindrée)<br>0 de km autorisës sur IOM Permanent<br>15000<br>16 création<br>06/2023 21 09 ARMON-MOUNOUSS/<br>ière modification    | Agence de voyage          Agence de voyage         TAMP (AGENCE AMPLITUDES)         e         e         Barème *         Barème IK standard         AMY MARIE RILANA         AMY MARIE RILANA | Entré de facturation          | O214FDIN          | e personnelle                        | Date de reception      | Tailie (F   | (0)   |